## ้คู่มือการส่งบทความ<u>ฉบับแก้ไข</u>งานประชุมวิชาการระดับชาติ ครั้งที่ 14 สถาบันวิจัยและพัฒนา มหาวิทยาลัยราชภัฏนครปฐม

 เปิดเว็บบราวเซอร์ Google Chrome แล้วพิมพ์ URL : rdi.npru.ac.th/conference14/ และคลิกเลือกที่เมนูเข้าสู่ระบบ ดังรูปที่ 1

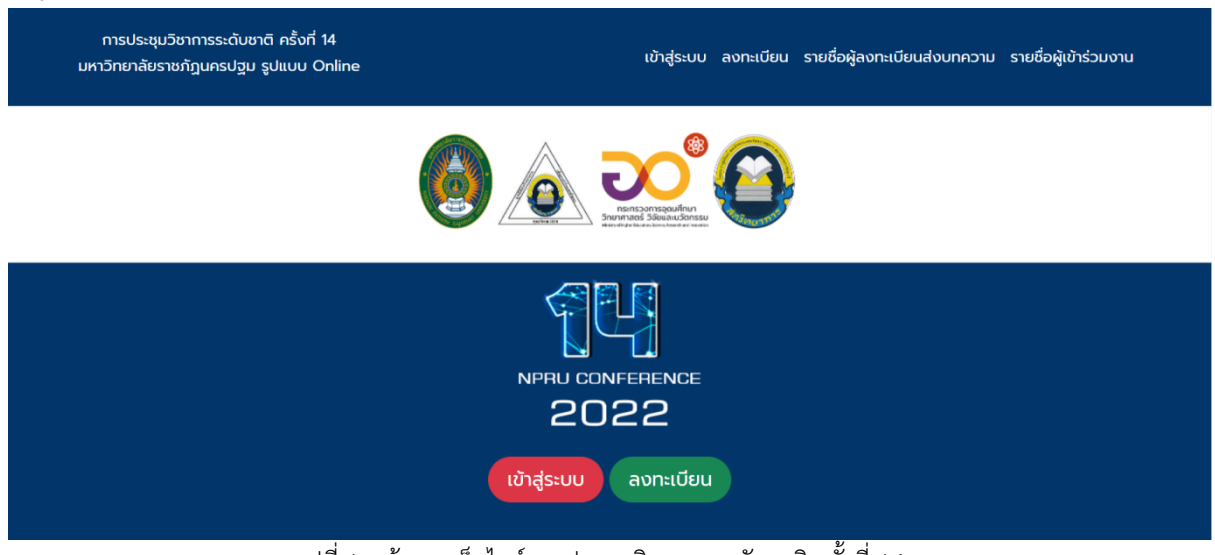

รูปที่ 1 หน้าแรกเว็บไซต์งานประชุมวิชาการระดับชาติ ครั้งที่ 14

2. ระบุอีเมล์ และรหัสผ่าน จากนั้นคลิกที่ปุ่ม เข้าสู่ระบบ ดังรูปที่ 2

| การประชุมวิชาการระดับชาติ ครั้งที่ 14<br>มหาวิทยาลัยราชภัฎนครปฐม รูปแบบ Online | เข้าสู่ระบบ ลงทะเบียน รายชื่อผู้ลงทะเบียนส่งบทความ รายชื่อผู้เข้าร่วมงาน |
|--------------------------------------------------------------------------------|--------------------------------------------------------------------------|
|                                                                                |                                                                          |
|                                                                                | NPRU CONFERENCE                                                          |
|                                                                                | รหัสผ่าน                                                                 |
|                                                                                | ເບັາສູ່ຣະບບ                                                              |
| หากมีปัญหาใดๆ ส                                                                | ทมารถติดต่อ Email: conference14@webmail.npru.ac.th                       |

รูปที่ 2 การลงชื่อเข้าระบบ

3. เมนูเข้าสู่ระบบส่งบทความให้คลิกที่ปุ่มจัดการบทความ ดังรูปที่ 3

|                                    |                                                    |                                | 🚯 test test 🕼 ออกจากระบบ                                               |
|------------------------------------|----------------------------------------------------|--------------------------------|------------------------------------------------------------------------|
| ลู้ชียบบทความ<br>匪 จัดการส่งบทความ | งานประชุมวิชาการระ                                 | :ดับชาติ ครั้งที่ 14 (         | มหาวิทยาลัยราชภัฏนครปฐม)                                               |
| \$ จัดการค่าลงทะเบียน              | กำหนดการและกิจกรรม                                 |                                | Download ionans                                                        |
| 💄 จัดการข้อมูลส่วนบุคคล            | ทิจกรรม                                            | กำหนดการ                       | ชื่อเอกสาร คลิกที่นี้                                                  |
|                                    | เปิด - ปิดรับบทความ (Full Paper)                   | ปิดรับบทความแล้ว               | รายละเอียดโครงการ Download                                             |
|                                    | วันสุดท้ายการชำระค่าลงทะเบียน                      | 1 - 10 พฤษภาคม 2565            | คู่มือการส่งบทความสำหรับงานประชุมวิชาการระดับชาติ ครั้งที่ 14 Download |
|                                    | (Early bird Rate)<br>วันสุดท้ายการชำระค่าลงทะเบียน | 11 - 25 wowersey 2565          | คู่มือการโอนเงินค่าลงทะเบียน 14 Download                               |
|                                    | (Normal Rate)                                      | 11 - 25 WUUTIHU 2505           | แบบฟอร์มการส่งบทความ Full paper Template Download                      |
|                                    | แจ้งผลการพิจารณาบทความ                             | 20 พฤษภาคม 2565                | (แบบภาคบรรยายและภาคเบลเตอร) (เมเกน 12 หมา A4)                          |
|                                    | ส่งบทความแก้ไขฉบับสมบูรณ์                          | 21 - 31 พฤษภาคม 2565           |                                                                        |
|                                    | น่ำเสนอผลงาน                                       | 7 - 8 กรกฎาคม 2565             |                                                                        |
|                                    | **กรณีขอยกเล็กการนำเสนอผลงาน"                      | ** ไม่คืนค่าลงกะเบียบในทุกกรณี |                                                                        |
|                                    | រ្ម                                                | ปที่ 3 คลิกที่เมนูจัดกา        | รบทความ                                                                |

4. จากนั้นคลิกที่ไอคอนรูปดินสอหัวข้อลำดับบทความที่ผ่านการพิจารณาจากผู้ทรงคุณวุฒิ ดังรูปที่ 4

|                                     |                 |                 |                    |                                                               |                 |               | 🚯 test tes                   | t 🕩              | ออกจากระบเ |
|-------------------------------------|-----------------|-----------------|--------------------|---------------------------------------------------------------|-----------------|---------------|------------------------------|------------------|------------|
| ∉ู้เขียนบทความ<br>⊞ จัดการส่งบทความ | จัดการส่งบเ     | าความ           |                    |                                                               |                 |               |                              |                  |            |
| \$ จัดการค่าลงทะเบียน               | ปิดรับบทความแล่ | ้อ              |                    |                                                               |                 |               |                              |                  |            |
| 💄 จัดการข้อมูลส่วนบุคคล             | ลำดับ<br>บทความ | ชื่อบทความ      | คณะผู้เขียนบทความ  | รายชื่อสาขา                                                   | ประเภท          | การนำ<br>เสนอ | วันที่และเวลา                | ผลการ<br>พิจารณา | ข้อเสนอแนะ |
|                                     | 0036<br>Г<br>Г  | ลำดับ<br>บทความ | นายทดสอบ2 ทดสอบ2 🥏 | การอนุรักษ์สิ่ง<br>แวดล้อมธรรมชาติ<br>และศิลปกรรมท้อง<br>ถิ่น | บทความ<br>วิจัย | Oral          | 11 มี.ค. 2565<br>16:26:06 น. | ผ่าน             | ข้อเสนอแนะ |
|                                     |                 | 0036            |                    |                                                               |                 |               |                              |                  |            |
|                                     |                 |                 |                    |                                                               |                 |               |                              |                  |            |

รูปที่ 4 ไอคอนรูปดินสอหัวข้อลำดับบทความที่ผ่านการพิจารณาจากผู้ทรงคุณวุฒิ

 จากนั้นกรอกข้อมูลชื่อบทความแก้ไขภาษาไทย และภาษาอังกฤษ บทคัดย่อภาษาไทยและภาษาอังกฤษ คำสำคัญภาษาไทย และภาษาอังกฤษ และเมื่อกรอกข้อมูลเสร็จเรียบร้อยแล้วให้กดปุ่ม "บันทึกข้อมูล" ดังรูปที่ 5

| DNFERENCE                                                                         | 🚹 test test                                                                                | 🕩 ออกจาก |
|-----------------------------------------------------------------------------------|--------------------------------------------------------------------------------------------|----------|
| ส่งบทความฉบั                                                                      | <sup>ุ</sup> มิบแก้ไข                                                                      |          |
| ลงทะเบียน ส่งบทความฉบับแก้ไข                                                      |                                                                                            |          |
| ข้อมูลส่วนบุคคล                                                                   | <b>าความฉบับแท้ไข</b> ข้อมูลส่วนที่ 2 ไฟล์ข้อมูล                                           |          |
| ສຳດັບພາດວາມຕັນວາມ                                                                 | 0036                                                                                       |          |
| ชื่อบทความตันฉบับ                                                                 |                                                                                            |          |
| ภาษาไทย<br>ชื่อแกดวามต้นอนับ                                                      | กดลอบ 2                                                                                    |          |
| าเป็นการเป็น                                                                      | test 2                                                                                     |          |
| ชอบทความฉบบแท้ไข<br>ภาษาไทย                                                       |                                                                                            |          |
| ชื่อบทความฉบับแก้ไข<br>กามาอังกกม                                                 |                                                                                            |          |
| บทคัดย่อภาษาไทย                                                                   |                                                                                            |          |
|                                                                                   | $\begin{array}{ c c c c c c c c c c c c c c c c c c c$                                     |          |
|                                                                                   |                                                                                            |          |
| บทคัดย่อภาษาอังกฤษ                                                                |                                                                                            |          |
|                                                                                   | B I U S × <sub>z</sub> x <sup>z</sup> I <sub>x</sub> ⊡ ⊞ ≣ Ω fx ∞ ∞ № E ≡ ≡ ⊡ ⊕ ⊕sйα HTML  |          |
|                                                                                   |                                                                                            |          |
|                                                                                   |                                                                                            |          |
|                                                                                   |                                                                                            |          |
|                                                                                   |                                                                                            |          |
|                                                                                   |                                                                                            |          |
|                                                                                   |                                                                                            |          |
|                                                                                   |                                                                                            |          |
|                                                                                   |                                                                                            |          |
| ดำสำคัญญายาไทย                                                                    | A                                                                                          |          |
| ค่าสำคัญภาษาไทย<br>(อย่างน้อย 3 ค่า)                                              | ana Kauna I dankana Fata I aka                                                             |          |
| ศ่าสำคัญภาษาไทย<br>(อย่างน้อย 3 ค่า)<br>ค่าสำคัญภาษาอังกฤษ                        | กรอก Keyword 1 คำแล้วกด Enter 1 ครั้ง                                                      |          |
| ค่าสำคัญภาษาไทย<br>(อย่างน้อย 3 ค่ำ)<br>ค่าสำคัญภาษาอังกฤษ<br>(อย่างน้อย 3 ค่า)   | กรอก Keyword 1 คำแล้วกด Enter 1 ครั้ง                                                      |          |
| ค่ำสำคัญภาษาไทย<br>(อย่างน้อย 3 ค่า)<br>คำสำคัญภาษาอังกฤษ<br>(อย่างน้อย 3 ค่า)    | กรอก Keyword 1 คำแล้วกด Enter 1 ครั้ง                                                      |          |
| ค่ำส่ำคัญภาษาไทย<br>(อย่างน้อย 3 ค่า)<br>คำสำคัญภาษาอังกฤษ<br>(อย่างน้อย 3 ค่า)   | nson Keyword 1 คำแล้วกด Enter 1 ครั้ง                                                      |          |
| ค่ำสำคัญภาษาไทย<br>(อย่างน้อย 3 ก่า)<br>ค่าสำคัญภาษาอังกฤษ<br>(อย่างน้อย 3 ก่า)   | nson Keyword 1 คำแล้วกด Enter 1 ครั้ง                                                      |          |
| ค่ำส่ำคัญภาษาไทย<br>(อย่างน้อย 3 ค่า)<br>ค่ำสำคัญภาษาอังกฤษ<br>(อย่างน้อย 3 ค่า)  | nson Keyword 1 คำแล้วกด Enter 1 ครั้ง                                                      |          |
| ค่ำส่ำคัญภาษาไทย<br>(อย่างน้อย 3 ค่า)<br>ค่าส่าคัณภาษาอังกฤษ<br>(อย่างน้อย 3 ค่า) | nson Keyword 1 คำแล้วกด Enter 1 ครั้ง<br>กรอก Keyword 1 คำแล้วกด Enter 1 ครั้ง<br>เมื่อมูล |          |
| ท้าสำคัญภาษาไทย<br>(อย่างน้อย 3 คำ)<br>คำสำคัญภาษาอังกฤษ<br>(อย่างน้อย 3 คำ)      | nson Keyword 1 คำแล้วกด Enter 1 ครั้ง                                                      |          |

รูปที่ 5 หน้าต่างข้อมูลบทความที่แก้ไข

6. ในกรณีที่บทคัดย่อมีสมการทางคณิตศาสตร์ผู้เขียนบทความสามารถสร้างสมการทางคณิตศาสตร์ด้วยฟังชันภาษา LaTex ได้ โดยการคลิกปุ่ม Fx ดังรูปที่ 7

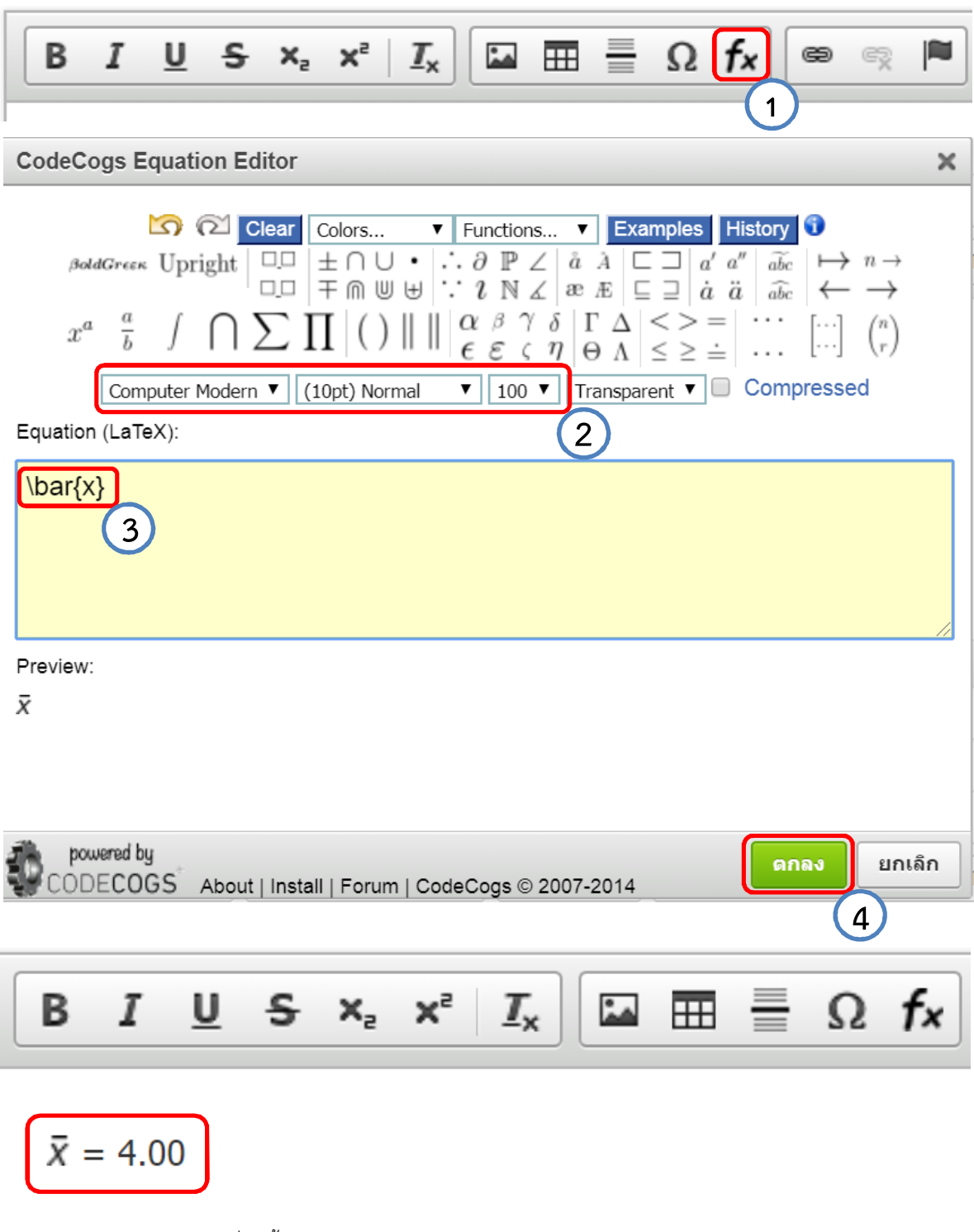

รูปที่ 6 ขั้นตอนการสร้างสมการทางคณิตศาสตร์ด้วยฟังชันภาษา LaTex

- 7. จากนั้นผู้ส่งบทความแนบไฟล์ข้อมูลดังนี้ (รูปที่ 8)
  - 1) บทความฉบับแก้ไข (word)
  - 2) บทความฉบับแก้ไข (pdf)
  - 3) แบบฟอร์มสำหรับการตรวจและแก้ไขบทความ (pdf)
  - 4) แบบฟอร์มประวัติผู้นำเสนอผลงาน (pdf)

|                                        |         |                                               |                                                                       | 🔥 tes                    | t test 🕒 ออกจากระบ  |
|----------------------------------------|---------|-----------------------------------------------|-----------------------------------------------------------------------|--------------------------|---------------------|
| <sup>ยนบทความ</sup><br>จัดการส่งบทความ | ส่งบท   | ความฉบับแก้ไข                                 |                                                                       |                          |                     |
| จัดการค่าลงทะเบียน                     | ส่งบทคะ | วามฉบับแก้ไข                                  |                                                                       |                          |                     |
| จัดการข้อมูลส่วนบุคคล                  | ข้อมูลส | ไวนที่ 1 ข้อมูลบทความฉบับแก้                  | ไข ข้อมูลส่วนที่ 2 ไฟล์ข้อมูล                                         |                          |                     |
|                                        | ลำดับ   | ประเภท                                        | ชื่อไฟล์ป้อมูล                                                        | วันที่และเวลา            | แนบไฟล์             |
|                                        | 1       | บทความฉบับแก้ไข<br>(word)                     | ยังไม่ได้แนบไฟล์บทความแก้ไข (word)                                    |                          | ເພບໄຟລ໌ (word)      |
|                                        | 2       | บทความฉบับแก้ไข<br>(pdf)                      | ยังไม่ได้แนบไฟล์บทความแก้ไข (pdf)                                     |                          | ආ ແບບໄฟล์ (pdf)     |
|                                        | 3       | แบบฟอร์มสำหรับการตรวจ<br>และแก้ไขบทความ (pdf) | ยังไม่ได้แนบไฟล์แบบฟอร์มสำหรับการตรวจและแก้ไขบทความ (pdf)             |                          | යා ແບບໄຟລ໌ (pdf)    |
|                                        | 4       | แบบฟอร์มประวัติผู้นำเสนอ<br>ผลงาน (pdf)       | ยังไม่ได้แนบไฟล์แบบฟอร์มประวัติผู้น่ำเสนอผลงาน (pdf)                  |                          | යා ແບບໄຟລ໌ (pdf)    |
|                                        |         | สถาบันวีอัยและพัฒนาขอสงวเ                     | นสิทธิ์ในการยกเล็กบทความที่แบบไฟล์ข้อมูลไม่ครบด้วนตามระยะเวลาที่ทำหนด | และจะไม่ออกหนังสือตอบรับ | มบทความใดๆ ทั้งสั้น |

รูปที่ 8 หน้าต่างแนบไฟล์ข้อมูล

ทั้งนี้หากมีข้อสงสัยใดๆ สามารถติดต่อได้ที่ 0-3410-9300 ต่อ 3910 หรือที่ Email: conference14@webmail.npru.ac.th